## AE-2 Mid-Term Fall'12

NAME: MASTER KEY\_

DATE:\_\_\_\_

1. What is proximity effect?

The low frequency boost when directional mics are placed close to the sound source can easily be +12dB @ 125Hz.

2. Which mic's directional characteristics have Proximity Effect?

Cardioid and Figure-of-8

3. Draw the INVERSE of the equal loudness curve – the way your ear hears - and overlay a directional mic's proximity curve...

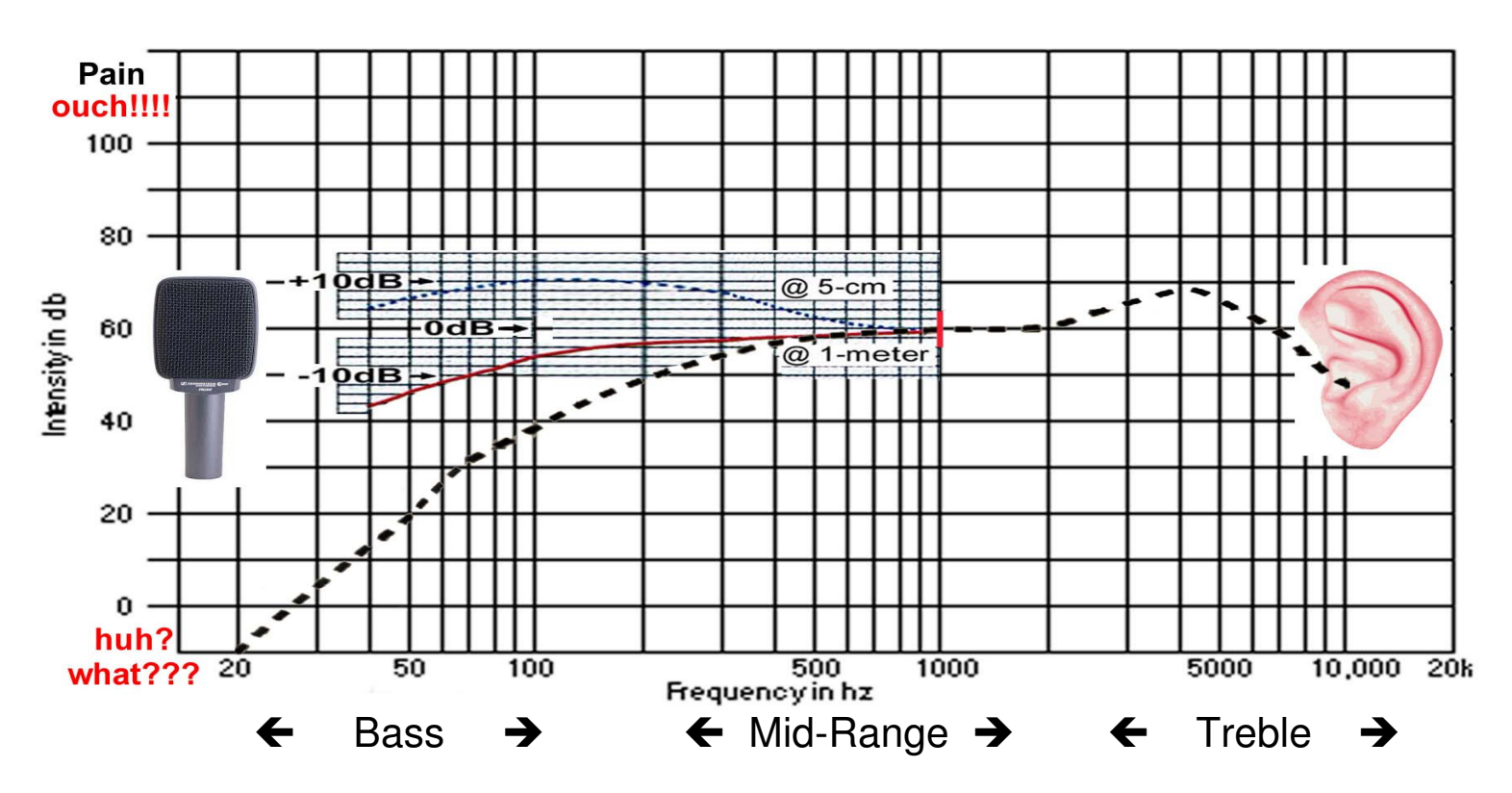

4. Aside from the work involved to tune a drum kit, what are the ways to tame unwanted drum resonance?

| gels     | dead ringers  | wallet               |
|----------|---------------|----------------------|
| doo-rags | tape and pads | Floor Tom leg tricks |

5. TRUE or FALSE: Drums mics / tracks are edited individually

T? = \_\_\_\_\_ F? = \_\_\_X\_\_\_\_

- 6. Drum kit mics have phase and polarity relationships that must be preserved UNLESS purposefully manipulated via polarity reverse or track shifting (sample delay) to improve punch and clarity.
- 7. When Editing Drums from multiple takes / playlists, put a number next to the order in which the keys steps should be done. Include the 'quick key' for that step (if applicable) or explain the 'manual steps' on the reverse side of this page, using the step numbers on this chart.

| steps | Quick Key        | Drum Comp / Editing / Beat Detective / Trigger Cutting / Sample Replace       |
|-------|------------------|-------------------------------------------------------------------------------|
|       |                  |                                                                               |
| 10    | CTRL CMD \       | Duplicate the edited playlist for consolidation                               |
| 9     | Command F        | Highlight the entire comp and apply crossfades                                |
| 5     |                  | Select the take / playlist area to be comp'd and 'push' it to the comp tracks |
| 4     | 🖊 CTRL \         | Create a new playlist named 'comp'                                            |
| 2     | Command G        | Group the drum tracks and keep ON for the duration of the editing session     |
| 11    | Shift Option 3   | Consolidate / render to reduce the DSP required to process cross-fades        |
| 7     | smart tool       | Trim the edits                                                                |
| 6     | smart tool       | Manually Position the edits                                                   |
| 8     | CTRL + numeric 8 | Apply Beat Detective                                                          |
| 3     | Listen           | Listen to and make note of the preferable drum takes & their location / bars  |
| 1     | ** Zoom **       | Scrutinze polarity and phase to get the most punch and focus from the kit.    |

## \*\* see Answer #6

8. More Quick Keys

| Quick Key                         | Process                  |
|-----------------------------------|--------------------------|
|                                   |                          |
| pc ctrl <i>or</i> CMD ] or 'AZ' T | Zoom in                  |
| pc ctrl <i>or</i> CMD [ or AZ R   | Zoom out                 |
| Numeric 7                         | Metronome Click on / off |
| Shift CMD G                       | Suspend Groups           |
| Numeric Enter                     | Setting markers          |
| Comand F                          | Cross Fade Dialog Box    |

PC / MAC equivalent quick-keys where noted. CONTROL = COMMAND, ALT = OPTION, 2 = CONTROL

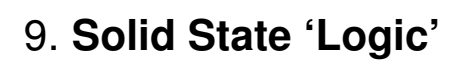

For the questions below, please place the appropriate number on the arrow line in the image.

In order to hear anything on the SSL...

- 1. Un-mute the main and mini monitors
- 2. Un-mute the master cut
- 3. Patch in a stereo source...
- 4. Flip the monitoring from the console's stereo mix buss to the external stereo sources...
- 5. Toggles the Main and Mini monitors
- 6. Adjusts the Mini monitor Level
- 7. Adjusts the Main monitor Level
- 8. Talkback to ALL (headphones, studio monitors, etc)
- 9. Selects the mix buss or external stereo sources for the Studio monitors.
- 10. Shade in the Three Status buttons for TRIANGLE mode.

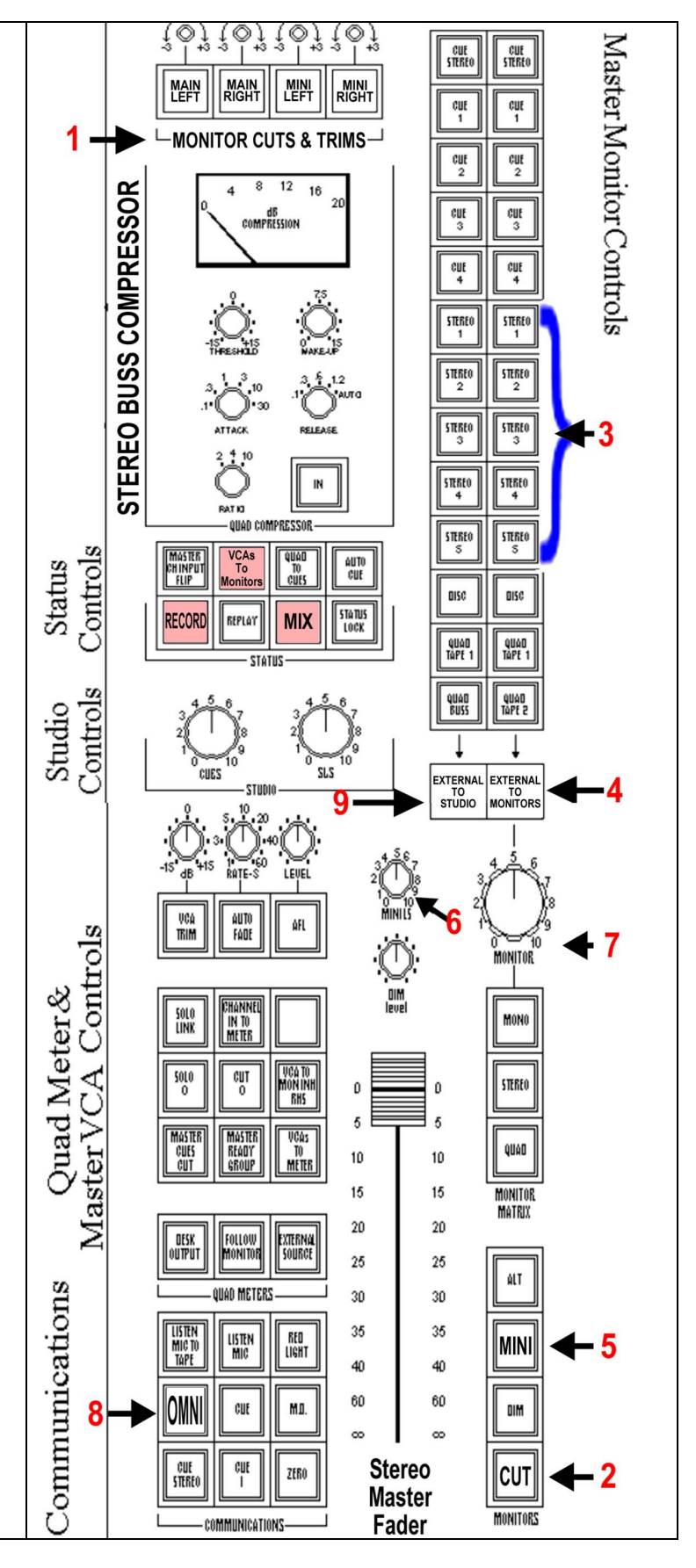